Как пользоваться системой Подбора туров от TPG.

В на первый взгляд всё просто, но не все пользуются функционалом полностью. Начнем использовать Подбор от TPG по максимуму:

## 1. Авторизация на сайте:

1.1. В шапке сайта, нажимаем на кнопку «Войти».

- 1.2. В выезжающем окне будут доступны поля Логин и Пароль их Вы получаете после заключения договора с нами.
  - 1.2.1. После того как Вы авторизуетесь, вместо кнопки «Войти», будет отображаться название Вашего Логина.

Важно: если Вы авторизированный пользователь, но Вам не придется проходить капчу (защиту) при поиске туров.

| Travel<br>Professional Row | ск по сайту    | Q E        | 3арегистрироваться -  | Войти 👻 | 📞 Контакты 👻 |
|----------------------------|----------------|------------|-----------------------|---------|--------------|
| 2                          | Заш логин Паро | оль: ••••• | <u>Забыли пароль?</u> | Войти   |              |

## 2. Переход к Подбору тура:

2.1. В главном меню кнопка «Подбор тура» Или же прямая ссылка: http://www.tpg.ua/ru/choosetour

| 🗅 www.tpg.ua | Travel<br>Professional<br>Group | Поиск по сайту            |                |
|--------------|---------------------------------|---------------------------|----------------|
|              | Главная                         | ПОДБОР ТУРА               | ЕЩЕ 🕨 Авиа     |
|              | ГДЕ КУПИТЬ? НОВОСТИ             | <b>NECOME TO LIKRAINE</b> | REST AND STUDY |
|              | Последни                        | е места                   | 4              |

**3.** Страница Подбора тура – фильтры и логика работы: 3.1. Сверху краткая информация перед подбором. Меняется при выборе страны.

| 1 | писок необходимых документов на визу                                                                                 |
|---|----------------------------------------------------------------------------------------------------|
| ٦ | Возврат денег за проживание в случае, если турист получит повестку на участие в военных действиях                    |
|   | Доплата за инфанта 55 евро.                                                                                          |
|   | ВОЗМОЖНЫ ИЗМЕНЕНИЯ В РАСПИСАНИИ ЧАРТЕРНЫХ РЕЙСОВ! ВРЕМЯ ВЫЛЕТА УТОЧНЯЙТЕ У КУРИРУЮЩЕГО МЕНЕДЖЕРА ЗА                  |
|   | ДЕНЬ ДО ВЫЛЕТА!                                                                                                    |
|   | ВНИМАНИЕ!!! Туры с вылетом на Афины включают минимальную стоимость билета, при бронировании просьба уточнять наличие |
|   | тарифа.                                                                                                    |
|   |                                                                                                    |
|   | Чартерная программа по Греции. График вылетов – <u>здесь</u>                                                         |
|   | Документы на вылет 30.05 принимаются до 25.05 (до 17:00)                                                             |

- 3.2. Выбор страны (страны разделены на подгруппы: Популярные, Раннее бронирование и.т.д.).
- 3.3. Переключатель туров С авиа\Без авиа или Автобусные Т.е. если Вы ищете только наземное обслуживание, то Вам нужно переключить переключатель в «Без авиа».
- 3.4. Выбор города отправления.
  - Список городов зависит от выбранной страны отдыха.
- 3.5. Выбор источника цены. Это группа туров которая называется Источник цены. Список зависит от Страны, Переключателя и города отправления.
- 3.6. Выбор Типа тура. Дает возможность отфильтровать результаты, по определенному Типу тура.
- 3.7. Выбор периода дат заезда.

<u>Пример</u>: Вы ходите найти тур с датой заезда в период 01-15 июня, чтобы не перебирать каждую дату, Вы указываете период «с 01.06 по 15.06». Так же для удобства даты заезда выделены цветом:

- 3.7.1. Зеленые даты на которые есть гарантированные места
- 3.7.2. Желтые даты на которые есть места под запрос
- 3.7.3. Серые даты на которые нет дат заезда, но мы можем в индивидуальном порядке их организовать.

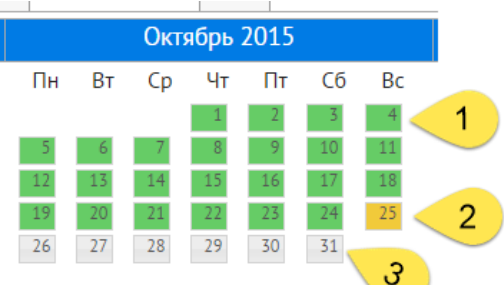

## 3.8. Выбор количества туристов.

Если путешествуют дети, то так необходимо указать их возраст.

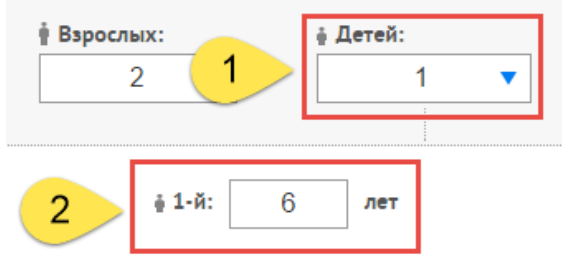

- 3.9. Фильтр ограничения поиска по цене и автоматическая конвертация валюты тура. Пример: Вы хотите найти тур с 30.000 до 35.000 гривен.
- 3.10. Выбор продолжительности тура.

Список кол. ночей зависит от Страны, Переключателя, Города отправления, Источника цены и Дат заезда. Потому при смене верхних фильтров – меняются и этот фильтр.

- 3.10.1. Доп. фильтр Раннее бронирование позволяет вывести в результаты, туры только по программе раннего бронирования.
- 3.11. Фильтр Типов питания и Категории отеля.

Если нужно отфильтровать по определенному Типу питания или Категории отеля, то снимите все остальные, оставив только нужные.

3.12. Фильтр по наличию мест.

<u>Пример</u>: Если поставить галку «Гарантированное наличие мест» под иконкой Авиа - то в результатах отобразятся туры только где есть квоты на авиа.

3.13. Фильтр по городу и курорту

Список зависит от фильтров Страна, Переключатель, Город отправления, Источник цены, Период заезда.

#### 3.14. Фильтр по отелю

Список зависит от фильтра Страна, Переключатель, Город отправления, Источник цены, Период заезда, Город и Курорт.

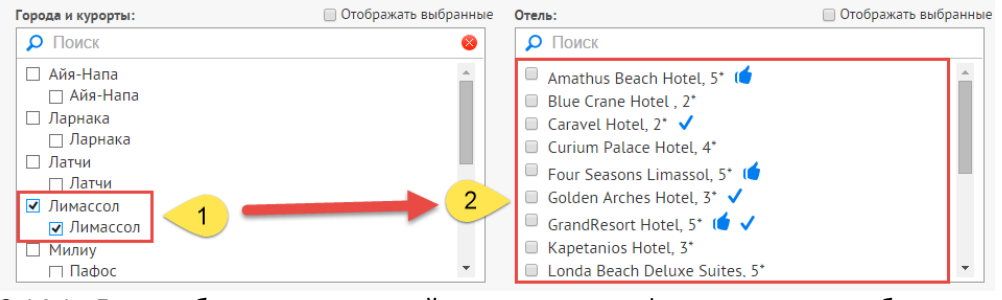

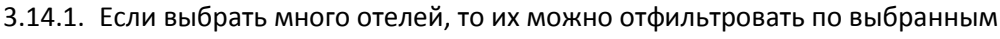

- 3.14.2. В списке отелей отображаются иконки акций и уведомлений <u>Пример</u>: Рекомендованные отели, Программа Бонус-бокс с указанием кол. бонусов и др.
- 3.14.3. Если нужно сбросить фильтр по отелям есть специальная кнопка.

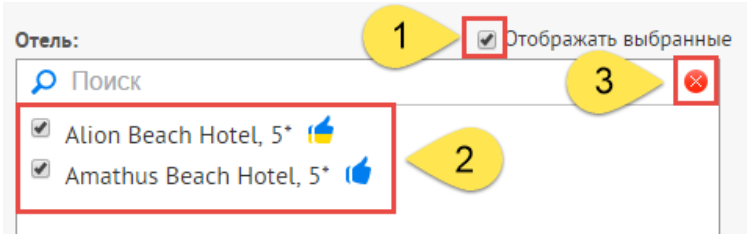

 3.14.4. В поисковом сроке можно начать вводить название отеля и система предложит варианты.

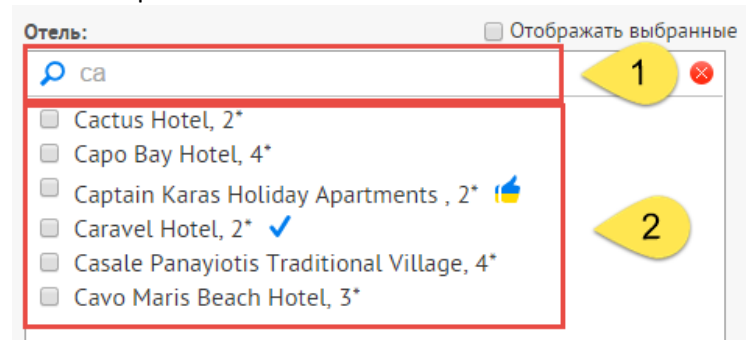

3.14.5. Название отеля = ссылка на его детальное описание и фото.

- 3.15. Доп. фильтры по турам, которые принимают участие в акциях.
- 3.16. Доп. фильтры отелям, которые имеют специальный признак.
- 3.17. Кнопка «Подобрать тур» выполняет запрос согласно выбранных фильтров.
- 3.18. Кнопка «Очистить фильтр» сбрасывает все фильтры на значения по умолчанию.
- 3.19. Вызов формы Индивидуального запроса.

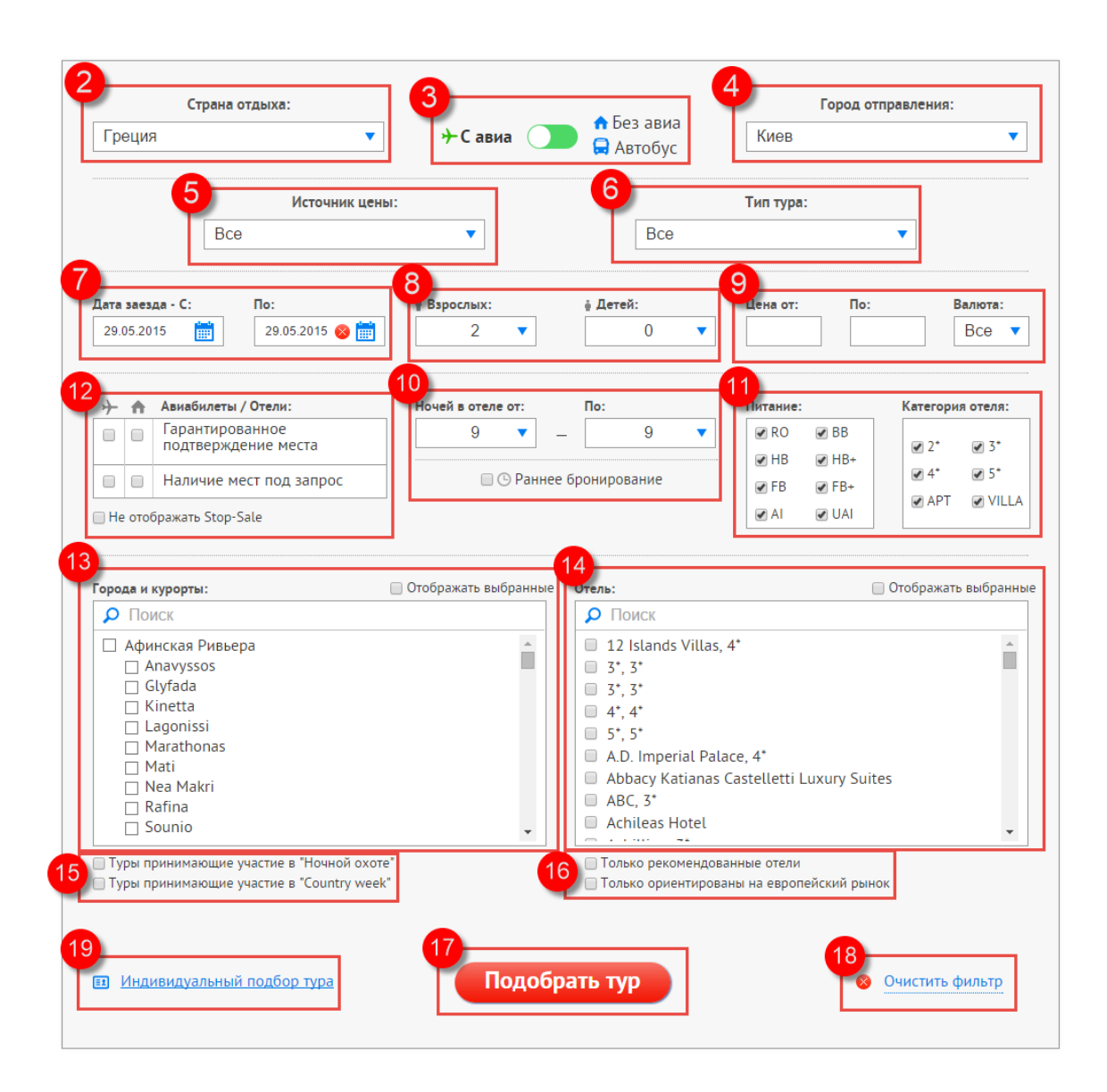

#### 4. Результаты подбора:

После того как Вы нажали «Подобрать тур», ниже появится таблица с результатами.

- 4.1. Если в результате нет стоп-сейлов, то при нажатии на цену можно перейти в корзину услуг для окончательно создания бронировки.
- 4.2. Если в результате есть стоп-сейл на отель или авиа, то такое предложение нельзя забронировать.
- 4.3. Название отеля = ссылка на его детальное описание и фото.
  - 4.3.1. В комбинированных турах возле названия отеля отображается иконка «i» при наведении отображается список всех отелей в этом туре.
- 4.4. Название тура (СПО) = ссылка на его детальное описание.
- 4.5. Список иконок легенды и их расшифровка.
- ( Рекомендованный тур
- Гарантированное наличие мест в отеле
- (- Только ориентированы на европейский рынок
- 📷 Туры принимающие участие в "Ночной охоте"
- см Туры принимающие участие в "Country week"
- 😑 Апгрейд питания
- 🚍 Бонус ночи
- 🔥 Спец. предложение

- Мгновенное подтверждение
   Возможное подтверждение
- 🗙 Stopsale
- →/ ← Stopsale Авиа
- е" 🗾 Без ночных переездов
  - <u>-</u> Спецпредложение для детей
  - 🖽 Апгрейд номера

- →/ 🗲 Авиабилеты в наличии туда/обратно
- →/ Авиабилеты под запрос туда/обратно
  - Е Эконом класс
  - В Бизнес класс

%

- Бесплатный трансфер
- Скидка на проживание
- Раннее бронирование

| N⊵ | Дата<br>вылета/<br>Дата<br>прилета | Ночей | Отель                                             | Курорт   | Тип<br>питания    | Номер/<br>Тип размещения                                  | Тип цены<br>в формате маски (SPO)                                 | Кол-во<br>номеров | Билеты     | Цена          |
|----|------------------------------------|-------|---------------------------------------------------|----------|-------------------|-----------------------------------------------------------|-------------------------------------------------------------------|-------------------|------------|---------------|
| 31 | 27.05.15/<br>01.06.15              | 5     | <u>Caravel</u><br><u>Hotel</u> 2*                 | Лимассол | Завтрак           | Dbl+Chd (Family<br>Side Sea View), 2<br>Adults+Chd (2-13) | 27,05, 28,05.2015<br>PS4341 SPECIAL                               | C                 | E-3<br>E 🔶 | <u>1016 €</u> |
| 32 | 27.05.15/<br>31.05.15              | 4     | <u>Park</u><br><u>Beach</u><br><u>Hotel</u> 3*    | Лимассол | Полупансион       | Dbl+Chd (Sea<br>View), 2<br>Adults+Chd (2-15)             | <u>Отдых на Кипре</u><br>01.04.15 - 31.10.15                      | •                 | +          | 1022€         |
| 33 | 27.05.15/<br>31.05.15              | 4     | <u>Golden</u><br><u>Arches</u><br><u>Hotel</u> 3* | Лимассол | Полный<br>Пансион | Dbl+Chd (Pool<br>View), 2<br>Adults+Chd (2-11)            | <u>Отдых на Кипре</u><br>(PS4343) Лимассол<br>01.04.15 - 31.10.15 | <u>د</u>          | ≁<br>⊀     | 1022€         |

#### 4.6. Если навести курсор мышки на цену, то видно, что включено в тур.

| I | Полупансион                   |  | View), 2<br>Adults+Chd (2-11)                                                            | <u>(PS4343) Лимассол</u><br>01 04 15 - 31 10 15                                               | <u>v</u> .                                       | <b>+</b> <sup>1</sup>                  | 1022€          |
|---|-------------------------------|--|------------------------------------------------------------------------------------------|-----------------------------------------------------------------------------------------------|--------------------------------------------------|----------------------------------------|----------------|
| I | Включ<br>Завтр Отель<br>Авиа: |  | ено: Проживание, Авиаперел<br>Кипр: Caravel Hotel, 2* (Лима<br>Иеждународные авиалинии У | ет, Трансфер, Медицинская Ст<br>іссол), Dbl+Chd (Side Sea View<br>ікраины, 4341, Международны | раховка, Доп.<br>), 2 Adults+Ch<br>е авиалинии ! | услуги<br>d (2-13) HB<br>Украины, 4342 | )22€           |
| I | Полупансион                   |  | Dbl+Chd (Side Sea<br>View ), 2<br>Adults+Chd (2-13)                                      | 27.05. 28.05.2015<br>PS4341 SPECIAL                                                           | ٩                                                | E                                      | L <u>022</u> € |
|   |                               |  | DELICER (Familie)                                                                        |                                                                                               |                                                  |                                        |                |

## 5. Корзина услуг:

После того как Вы перешли по цене в корзину услуг, Вы увидите:

- 5.1. Подробности тура.
- 5.2. Детализацию услуг, включенных в тур.
- 5.3. Возможность оставить уточнение при бронировании.
- 5.4. Паспортные данные туристов и возможность выбрать дополнительно визу, если она требуется.
  - 5.4.1. Так же есть туры где доступны доп. услуги (экскурсии, билеты, индивидуальный трансфер и.т.д.), которые можно заказать отдельно.
- 5.5. Выбрать филиал бронирование и при необходимости бронирующего менеджера.
- 5.6. Указать контактный телефон для экстренной связи.
- 5.7. Если были заказаны доп. услуги такие как Виза, Экскурсии и.т.д., то для утонения актуальной цены этот тур можно «Пересчитать»
- 5.8. Если всё внесено правильно тур можно бронировать.

После чего появляется № бронировки и автоматом идет переход в личный кабинет.

#### Корзина услуг 2 Услуги Продолжительност Кипр Страна: Страховка::Кипр/Медицинская страховка/A/30000/0/EUR/Europe/One/-/-/ 6 27,05, 28,05.2015 PS4341 SPECIAL Название тура: Кол-во человек: 3 Страховка::Кипр/Несчастный случай/-/3000/0/EUR/Europe/One/-/-/ 6 Начало тура: 27.05.15 - 01.06.15 ▶ А\_П::Киев-Ларнака, PS4341./G - Эконом 10:10:00 : 13:05:00 + Кипр: Caravel Hotel, 2\* (Лимассол), Dbl Chd Отель: (Family Side Sea View), 2 Adults Chd (2-13) HB Трансфер::Кипр/Ларнака/а/п Ларнака - отели Лимассола/ Групповой + Dbl+Chd (Family Side Sea View), 2 Adults+Chd (2-Размещение: 13) Caravel HotelDbl+Chd (Family Side Sea View), 2 Adults+Chd (2-13) (Дата заезда: 27.05) 5 Полупансион, НВ Питание: 📃 Доп. услуги::Кипр/Про-виза Кипр / Продолжительность: 5 🔲 Доп. услуги::Кипр/финансирование Охматдет/ + В стоимость входит: , Авиаперелет, Трансфер, Медицинская Страховка, Доп. услуги Трансфер::Кипр/Лимассол/отели Лимассола - а/п Ларнака/ Групповой + ▶ А\_П::Ларнака-Киев, PS4342./G - Эконом 14:40:00 : 17:45:00 +

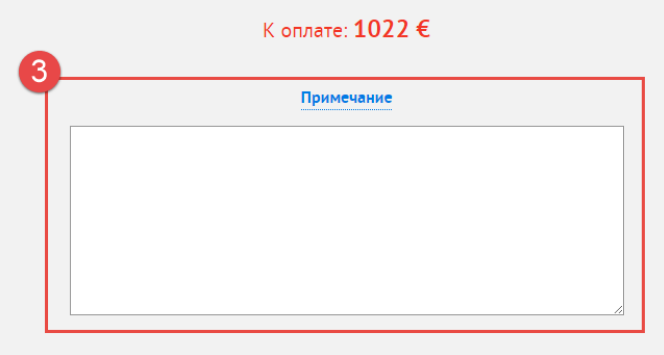

# Введите данные на туристов:

| М ▼ Ваш контактный номер *: + 38 (097) 431 - 60 - 43<br>• это поле обязательное<br>Укажите контактный номер телефона<br>ответственного менеджера. Данный телефон будет<br>Канките контактный номер телефона<br>ответственного менеджера. Данный телефон будет<br>Канките контактный номер телефона<br>ответственного менеджера. Данный телефон будет<br>Канките контактный помер телефона<br>ответственного менеджера. Данный телефон будет<br>Канките контактный помер телефона<br>ответственного менеджера. Данный телефон будет<br>Канките контактный помер телефона<br>ответственного менеджера. Данный телефон будет                                                                                                    | Пол* | Фамилия * | Имя * | Дата рождения *<br>(дд.мм.гггг.) | Паспорт *<br>(серия/номер) | Дата выдачи                                                                                                    | Действителен до *                                                                                                    | Кем выдан *                                                            | Виза     |
|----------------------------------------------------------------------------------------------------|------|-----------|-------|----------------------------------|----------------------------|----------------------------------------------------------------------------------------------------|----------------------------------------------------------------------------------------------------|------------------------------------------------------------------------|----------|
| М ▼ Ваш контактный номер *: +38 (097) 431 - 60 - 43<br>*- это поле обязательное<br>Укажите контактный номер телефона<br>ответственного менеджера. Данный телефон будет<br>Укажите контактный номер телефона<br>ответственного менеджера. Данный телефон будет                                                                                                    | м 🔻  |           |       |                                  |                            |                                                                                                    |                                                                                                    |                                                                        | Без визы |
| М С Сез визы<br>Филиал бронирования: Нет С С С С С С С С С С С С С С С С С С С                                                                                                    | м 🔻  |           |       |                                  |                            |                                                                                                    |                                                                                                    |                                                                        | Без визы |
| Филиал бронирования: Нет<br>Менеджер:<br>Менеджер:<br>Менеджер:<br>Менеджер:<br>Филиал бронирования: Нет<br>Менеджер:<br>Менеджер: | м 🔻  |           |       |                                  |                            |                                                                                                    |                                                                                                    |                                                                        | Без визы |
| Вашим офисом по телефонам, указанным в<br>агентском договоре.                                                                                                    |      | Менеджер: |       | •                                |                            | <ul> <li>- это п</li> <li>Укажите</li> <li>ответсте</li> <li>использ</li> <li>Вашим</li> <li>агентско</li> </ul> | оле обязательное<br>контактный но<br>енного менеджера. Данн<br>оваться при невозможн<br>офисом по телефона<br>м договоре. | мер телефона<br>ый телефон будет<br>ости связаться с<br>м, указанным в |          |

#### 6. Список бронировок в личном кабинете:

- Тут отображаются все Ваши бронировки за время работы с TPG.
- 6.1. Фильтры по созданным бронировкам.
- 6.2. Список бронировок, с сортировкой по дате создания.
  - 6.2.1. № бронировки = ссылка на детальную страницу бронировки.
  - 6.2.2. Фамилия менеджера = всплывающая информация с контактами менеджера TPG.

| і≘ Список заявок                                                                                                    | 👤 Профиль                                                                  | *                                         | Бонусы                                              | Ħ                      | Акции                   |
|----------------------------------------------------------------------------------------------------|----------------------------------------------------------------------------|-------------------------------------------|-----------------------------------------------------|------------------------|-------------------------|
| Номер заявки:                                                                                                    | Фамилия:                                                                   | Страна:                                   | •                                                   | Город:                 | •                       |
| Отель:                                                                                                    | Дата создания заявки с:<br>Дата тура:                                      | До:<br>—<br>Дата туј                      | pa:                                                 | С наличие<br>Только не | ем визы<br>е оплаченные |
|                                                                                                    |                                                                            | Найти                                     | <ul> <li>Очистить фильтр</li> </ul>                 |                        | Показывать:             |
| Найдено результатов: <b>2</b>                                                                                       |                                                                            |                                           |                                                     |                        | Все •                   |
| 2 Дата создания<br>GR 20065006                                                                                      | Туристы Даты тура<br>—>> 20.06.15                                          | Страна Ме                                 | неджер Стоимость тура                               | Оплачено               | Осталось оплатить       |
| Interview         Ok         ss           16.03.15         Ok         ss           1H1306001         Ok         SSS | SSSSS SSSS → 20.06.15<br>→ 20.06.15<br>SSSSS SSSS → 20.06.15<br>→ 20.06.15 | Греция <u>Габр</u><br>Таиланд <u>Габр</u> | <u>иелян Д.</u> 457.00 €<br>иелян <u>Д.</u> 1.76 \$ | 0€<br>1\$              | 457 €<br>0 \$           |

- 7. Детальная страница бронировки:
  - 7.1. В шапке № бронировки и статус бронировки.
  - 7.2. Подробности тура.
  - 7.3. Детальная информация об оплате.
  - 7.4. Кнопки для скачивания документов и файлов по бронировке.
    - 7.4.1. Файлы доступны только после перевода бронировки в статус ОК и полной оплаты.
  - 7.5. Кнопка запроса на Аннуляцию бронировки. Запрос идет средствами чата.
  - 7.6. Данные загран. паспорта туристов.
  - 7.7. Детальное описание услуг, включенных в тур.
  - 7.8. Чат общение с менеджером TPG.

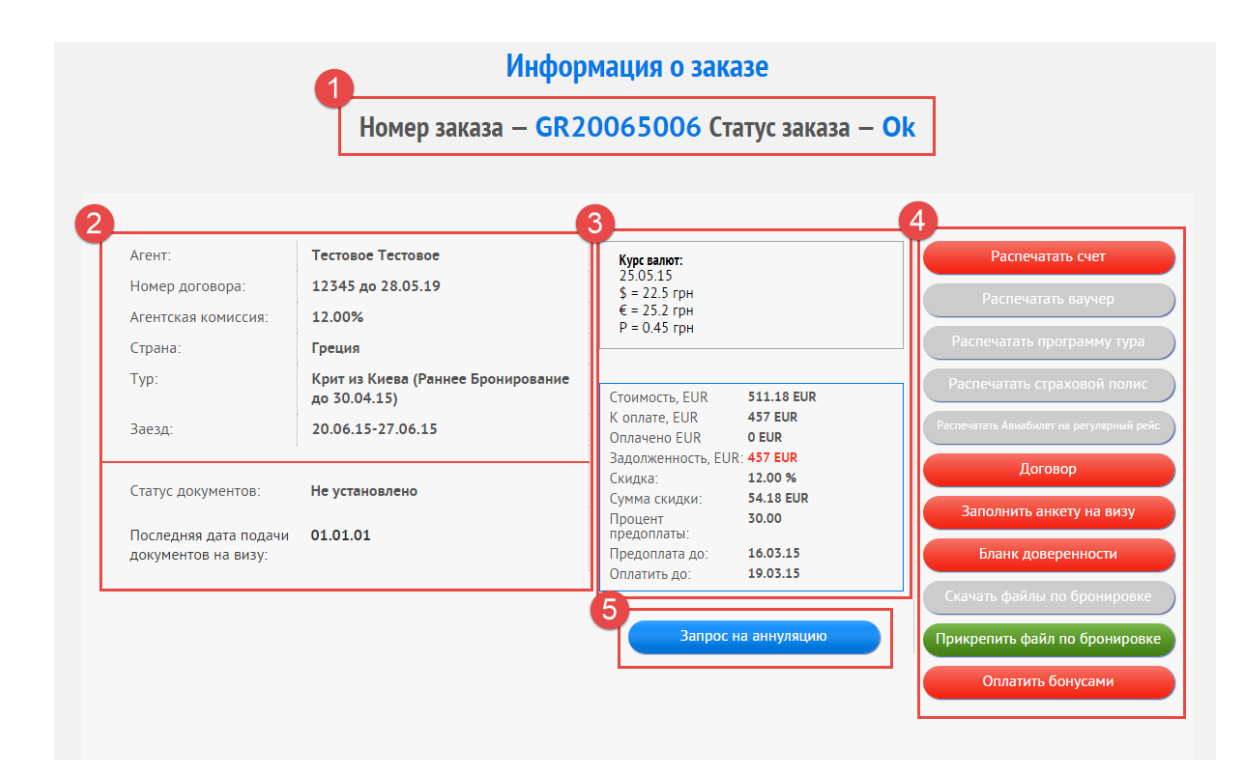

| T | 1 | Пол' | Фамилия | Имя  | Дата рождения<br>(дд.мм.гггг.) | Паспорт <sup>*</sup><br>(серия/номер) | Дата выдачи | Действителен до | Кем выдан' | Статус документов на визу                                                                                                    |
|---|---|------|---------|------|--------------------------------|---------------------------------------|-------------|-----------------|------------|----------------------------------------------------------------------------------------------------|
|   | ÷ | Муж  | 555555  | SSSS | 11.11.90                       | ss 567812                             | -           | 11.11.20        | 21312      | Дата приема документов: -<br>Дата отправки документов в посольство: -<br>Дата получения документов из посольства: -<br>Дата собеседования: -<br>Получение документов визовым отделом: -<br>Проверено: -<br>Дата выдачи визы: - |

6

#### Состав заказа:

| Дата     | День | Прод. | Услуги                                                                          | Кол-во человек | Статус |
|----------|------|-------|---------------------------------------------------------------------------------|----------------|--------|
| 20.06.15 | 1    | +     | ▶ А_П.:Киев-Крит, Ираклион, 7W7081./G - Эконом 10:15:00 : 13:05:00              | 1              | ОК     |
| 20.06.15 | 1    | +     | 🔳 Виза::Греция/Виза в Грецию/                                                   | 1              | ОК     |
| 20.06.15 | 1    | +     | 🔲 Скидка::Греция/Агиа-Марина/Без скидки/                                        | 1              | ОК     |
| 20.06.15 | 1    | +     | 🔜 Трансфер::Греция/Крит, Ираклион/а/п Ираклион-отели Ираклиона/Групповой        | 1              | ОК     |
| 20.06.15 | 1    | 1     | Доп. услуги::Греция/финансирование Охмадет, 1 день/                             | 1              | ОК     |
| 20.06.15 | 1    | 7     | 🐣 Отель::Греция/Амудара/Lino Mare/Sngl (Studio), 1 Adult/Incl. breakfast        | 1              | ОК     |
| 20.06.15 | 1    | 8     | 💼 Страховка::Греция/Медицинская страховка,11 дней/А/30000/0/EUR/Europe/One/-/-/ | 1              | OK     |
| 20.06.15 | 1    | 8     | 💼 Страховка::Греция/Несчастный случай,11 дней/-/3000/0/EUR/Europe/One/-/-/      | 1              | ОК     |
| 27.06.15 | 8    | +     | ▶ А_П.:Крит, Ираклион-Киев, 7W7082./G - Эконом 14:05:00 : 16:45:00              | 1              | OK     |
| 27.06.15 | 8    | +     | 🗬 Трансфер::Греция/Крит, Ираклион/отели Ираклиона-а/п Ираклион/Групповой        | 1              | ОК     |

Добавить дополнительную услугу

# Переписка с менеджером, обслуживающим заказ:

| Дата                   | Менеджер               | Сообщение  | Комментарий       |
|------------------------|------------------------|------------|-------------------|
| 14.05.2015 8:42:24     | Тестовый Тест Тестович | 1233123123 |                   |
| 14.05.2015 13:23:26    | Тестовый Тест Тестович | test       |                   |
| 14.05.2015 13:25:54    | Тестовый Тест Тестович | test2      |                   |
| 14.05.2015 13:30:58    | Тестовый Тест Тестович | test3      |                   |
| 14.05.2015 13:33:39    | Тестовый Тест Тестович | test4      |                   |
| Введите ваше сообщение |                        |            |                   |
| <b>С</b> ОБНОВИТЬ      |                        |            | Послать сообщение |